# JOB AID

# Queries: How to Use Query Viewer

02/10/2025

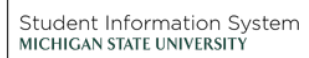

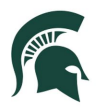

#### Contents

| Query Viewer                | . 2 |
|-----------------------------|-----|
| Find and Run Existing Query | . 2 |
| Add Query to Favorites      | . 4 |

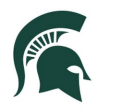

#### Queries: How to Use Query Viewer

### **Query Viewer**

Query Viewer is the Campus Solutions reporting tool that allows users to retrieve data from the system using existing queries. Users can run a query, schedule a query, and save a query to your favorites although users are not able edit queries in Query Viewer.

Permissions for Query Viewer functionality are defined by the roles assigned to each user when system access is granted; for example, the assigned roles may or may not allow query scheduling.

Navigation: Admin Home Page > Reporting Tile > Query Viewer

|                                                  |                              | Query Viewer                 | ŵ                    | Q    | $\Diamond$ | :        | $\oslash$ |
|--------------------------------------------------|------------------------------|------------------------------|----------------------|------|------------|----------|-----------|
| Query Viewer<br>Enter any information you have a | and click Search. Leave fiel | ds blank for a list of all v | New Window<br>alues. | Help | Pei        | rsonaliz | ze Page   |
| *Search By                                       | Query Name                   | begins with                  |                      |      |            |          |           |
| Search                                           | Advanced Search              |                              |                      |      |            |          |           |

# Find and Run Existing Query

The example below demonstrates how to find and run an existing query in Query Viewer.

1. Navigation: Admin Home Page > Reporting Tile > Query Viewer

| < Admin Home                   | Que                        | ery Viewer              | ଜ              | Q    | $\bigtriangleup$ | :        | $\oslash$ |
|--------------------------------|----------------------------|-------------------------|----------------|------|------------------|----------|-----------|
|                                |                            |                         | New Window     | Help | Pe               | rsonaliz | ze Page   |
| Query Viewer                   |                            |                         |                |      |                  |          |           |
| Enter any information you have | and click Search. Leave fi | elds blank for a list o | of all values. |      |                  |          |           |
| *Search By                     | Query Name 🗸               | begins with             | MSU_AA         | -    |                  |          |           |
| Search                         | Advanced Search            |                         |                |      |                  |          |           |
|                                | _                          |                         |                |      |                  |          |           |

Enter all or part of the Query Name into the begins with field. In the above example we are looking for queries that begin with MSU\_AA. Click Search and then a list of queries meeting the search criteria is displayed. Use the scroll bar or the navigational arrows to scroll through the list or click View All.

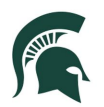

| ✓ Admin Home                                        | Que                                         | ery Viewer |            |                |                 |               |          | ŵ                      | Q   | ۵                   |         |
|-----------------------------------------------------|---------------------------------------------|------------|------------|----------------|-----------------|---------------|----------|------------------------|-----|---------------------|---------|
| Query Viewer                                        |                                             |            |            |                |                 |               |          | New Window   He        | alp | Personaliz          | :e Page |
| Enter any information you have and click Search. Le | eave fields blank for a list of all values. |            |            |                |                 |               |          |                        |     |                     |         |
| *Search By Query Name                               | ✓ begins with                               | MSU_AA     |            |                |                 |               |          |                        |     |                     |         |
| Search Advanced Search                              |                                             |            |            |                |                 |               |          |                        |     |                     |         |
| Search Results                                      |                                             |            |            |                |                 |               |          |                        |     |                     |         |
|                                                     |                                             |            |            |                |                 |               |          |                        |     |                     |         |
| *Folder View All Folders                            | ~                                           |            |            |                |                 |               |          |                        |     |                     |         |
| Guery<br>IIII Q                                     |                                             |            |            |                |                 |               |          | 1-30 of 67 🗸 🕨         |     | View                | All     |
| Query Name                                          | Description                                 | Owner      | Folder     | Run to<br>HTML | Run to<br>Excel | Run to<br>XML | Schedule | Definitional Reference | ces | Add to<br>Favoriter | s       |
| MSU_AA_AC_AGTC_WITH_LOCATIONS                       | Active AGTC students                        | Public     |            | HTML           | Excel           | XML           | Schedule | Lookup References      |     | Favorite            |         |
| MSU_AA_ASSIGN_XHCC_STDNT_GRP                        |                                             | Public     |            | HTML           | Excel           | XML           | Schedule | Lookup References      |     | Favorite            |         |
| MSU_AA_CAR_REQ_PRIOR_FS13                           |                                             | Public     |            | HTML           | Excel           | XML           | Schedule | Lookup References      |     | Favorite            |         |
| MSU_AA_CAR_REQ_PRIOR_FS16                           |                                             | Public     |            | HTML           | Excel           | XML           | Schedule | Lookup References      |     | Favorite            |         |
| MSU_AA_CLST_EFF_DATE_VALIDATE                       |                                             | Public     | AA QUERIES | HTML           | Excel           | XML           | Schedule | Lookup References      |     | Favorite            |         |
| MSU_AA_CLST_USED_BY_REQ                             | Course Lists Used by Reqs                   | Public     |            | HTML           | Excel           | XML           | Schedule | Lookup References      |     | Favorite            |         |

For each query, the following options are available:

- Run to HTML displays output in an HTML window which allows you to print and download as an Excel worksheet or CSV text file.
- Run to Excel runs the query and allows you to save directly to Excel or open, review, and Save As an Excel file.
- Run to XML runs the query and allows you to save directly to an XML file.
- Schedule allows you to schedule the query.
- Add to Favorites saves the query to your My Favorite Queries list for easy access later and will be displayed at the bottom of the page each time you open Query Viewer. Reference screenshots in the next section of this document.

In this example, we will select the MSU\_AA\_AC\_AGTC\_WITH\_LOCATIONS query to run to HTML to see the results in our browser.

#### 2. Click the HTML link.

| MSU_AA_AC_AGTC_WITH_LOCATIONS Active AGTC students | Public | HTML | Excel | XML | Schedule | Lookup References | Favorite |  |
|----------------------------------------------------|--------|------|-------|-----|----------|-------------------|----------|--|
|----------------------------------------------------|--------|------|-------|-----|----------|-------------------|----------|--|

After a few moments of processing, the query results will appear on your screen. Use the navigation arrows to advance through the pages. Notice you also have the option of downloading to Excel from here as well.

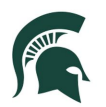

| MSU_AA_A    | AC_AGTC_WITH_LOC            | ATIONS- Active AGT     | TC students      |                     |           |                               |               |                           |
|-------------|-----------------------------|------------------------|------------------|---------------------|-----------|-------------------------------|---------------|---------------------------|
| Download re | esuits in : Excel SpreadShe | et CSV lext File XML F | -lie (307 kD)    |                     |           |                               |               | First 1-100 of 701 🚯 Last |
| Row ID      | Namo                        | Acad Prog              | Program Reg Term | Prog Reg Term Descr | Acad Plan | Acad Plan Descr               | Dian Reg Term | Plan Reg Term Descr       |
| 1           | Nume                        | AGTEC                  | 2188             | Fall Semester 2018  | AGN1 ATCT | Agricultural Industries ATCT1 | 2198          | Fall Semester 2019        |
| 2           |                             | AGTEC                  | 2168             | Fall Semester 2016  | AGN1 ATCT | Agricultural Industries ATCT1 | 2168          | Fall Semester 2016        |
| 3           |                             | AGTEC                  | 2188             | Fall Semester 2018  | AGN1_ATCT | Agricultural Industries ATCT1 | 2188          | Fall Semester 2018        |
| 4           |                             | AGTEC                  | 2208             | Fall Semester 2020  | AGN1_ATCT | Agricultural Industries ATCT1 | 2208          | Fall Semester 2020        |
| 5           |                             | AGTEC                  | 2208             | Fall Semester 2020  | AGN1_ATCT | Agricultural Industries ATCT1 | 2208          | Fall Semester 2020        |
| 6           |                             | AGTEC                  | 2198             | Fall Semester 2019  | AGN1_ATCT | Agricultural Industries ATCT1 | 2198          | Fall Semester 2019        |
| 7           |                             | AGTEC                  | 2198             | Fall Semester 2019  | AGN1_ATCT | Agricultural Industries ATCT1 | 2198          | Fall Semester 2019        |
| 8           |                             | AGTEC                  | 2198             | Fall Semester 2019  | AGN1_ATCT | Agricultural Industries ATCT1 | 2198          | Fall Semester 2019        |
| 9           |                             | AGTEC                  | 2208             | Fall Semester 2020  | AGN1_ATCT | Agricultural Industries ATCT1 | 2208          | Fall Semester 2020        |
| 10          |                             | AGTEC                  | 2198             | Fall Semester 2019  | AGN1 ATCT | Agricultural Industries ATCT1 | 2198          | Fall Semester 2019        |

## Add Query to Favorites

As Query Viewer allows users to retrieve data from the system using existing queries, adding a query to your list of favorites will eliminate the time spent searching for a frequently used query.

1. First, search for the query you would like to add to your list of favorites. Enter all or part of the query name and then select the Search button.

| ✓ List                                         |                              | Query Viewer                      | ŵ          | Q    | ۵  | :        | $\oslash$ |
|------------------------------------------------|------------------------------|-----------------------------------|------------|------|----|----------|-----------|
| Query Viewer<br>Enter any information you have | and click Search. Leave fiel | lds blank for a list of all value | New Window | Help | Pe | rsonaliz | e Page    |
| *Search By                                     | Query Name                   | begins with MSU                   | _AA        |      |    |          |           |
| Search                                         | Advanced Search              |                                   |            |      |    |          |           |

2. Locate your query in the Search Results and click the Favorites link.

| ✓ List                                                |                                          | Query Viewer |            |                |                 |               |          |                |          | ۲. | 7                 | 6     |
|-------------------------------------------------------|------------------------------------------|--------------|------------|----------------|-----------------|---------------|----------|----------------|----------|----|-------------------|-------|
| Query Viewer                                          |                                          |              |            |                |                 |               |          |                |          |    |                   |       |
| Enter any information you have and click Search. Leav | e fields blank for a list of all values. |              |            |                |                 |               |          |                |          |    |                   |       |
| *Search By Query Name                                 | ✓ begins with                            | ISU_AA       |            |                |                 |               |          |                |          |    |                   |       |
| Search Advanced Search                                |                                          |              |            |                |                 |               |          |                |          |    |                   |       |
| Search Results                                        |                                          |              |            |                |                 |               |          |                |          |    |                   |       |
| *Folder View All Folders                              | ~                                        |              |            |                |                 |               |          |                |          |    |                   |       |
| Query                                                 |                                          |              |            |                |                 |               |          |                |          |    |                   |       |
| E Q                                                   |                                          |              |            |                |                 |               |          | 1-30 of 67 💊   | •        |    | Viev              | N All |
| Query Name                                            | Description                              | Owner        | Folder     | Run to<br>HTML | Run to<br>Excel | Run to<br>XML | Schedule | Definitional I | Referenc | es | Add to<br>Favorit | es    |
| MSU_AA_AC_AGTC_WITH_LOCATIONS                         | Active AGTC students                     | Public       |            | HTML           | Excel           | XML           | Schedule | Lookup Refer   | ences    | ſ  | Favorite          | •     |
| MSU_AA_ASSIGN_XHCC_STDNT_GRP                          |                                          | Public       |            | HTML           | Excel           | XML           | Schedule | Lookup Refer   | ences    |    | Favorite          | •     |
| MSU_AA_CAR_REQ_PRIOR_FS13                             |                                          | Public       |            | HTML           | Excel           | XML           | Schedule | Lookup Refer   | ences    |    | Favorite          | •     |
| MSU_AA_CAR_REQ_PRIOR_FS16                             |                                          | Public       |            | HTML           | Excel           | XML           | Schedule | Lookup Refer   | ences    | 1  | Favorite          | •     |
| MSU_AA_CLST_EFF_DATE_VALIDATE                         |                                          | Public       | AA QUERIES | HTML           | Excel           | XML           | Schedule | Lookup Refer   | ences    | 1  | Favorite          | •     |
| MSU_AA_CLST_USED_BY_REQ                               | Course Lists Used by Reqs                | Public       |            | HTML           | Excel           | XML           | Schedule | Lookup Refer   | ences    |    | Favorite          | •     |

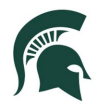

3. A new section called My Favorite Queries will appear at the bottom of the Query Viewer page that contains your favorite queries.

| <ul> <li>✓ My Favorite Queries</li> <li>I Q</li> <li>I 1 of 1 ∨ </li> </ul> |                      |        |        |                |                 |               |          |                   |   |  |  |
|-----------------------------------------------------------------------------|----------------------|--------|--------|----------------|-----------------|---------------|----------|-------------------|---|--|--|
| Query Name                                                                  | Description          | Owner  | Folder | Run to<br>HTML | Run to<br>Excel | Run to<br>XML | Schedule | Remove            |   |  |  |
| MSU_AA_AC_AGTC_WITH_LOCATIONS                                               | Active AGTC students | Public |        | HTML           | Excel           | XML           | Schedule | Lookup References | - |  |  |
| Clear Favorites List                                                        |                      |        |        |                |                 |               |          |                   |   |  |  |